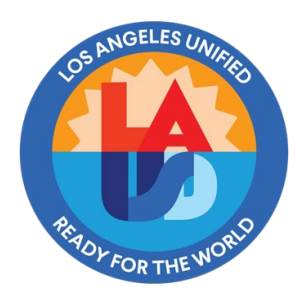

# Approving SAP Security Role Access Request

ITS Business Applications | SAP Security

### **Purpose**

This document will guide users on how to approve a new or additional SAP/BTS role through SAP GRC application. Role owners/administrators must approve the SAP Security Role Access Request for new users, users changing roles or users changing location.

# Assumptions

The users have Azure Virtual Desktop (AVD) installed on their desktops. Please refer to Azure Virtual Desktop (AVD) User Guide on how to install AVD.

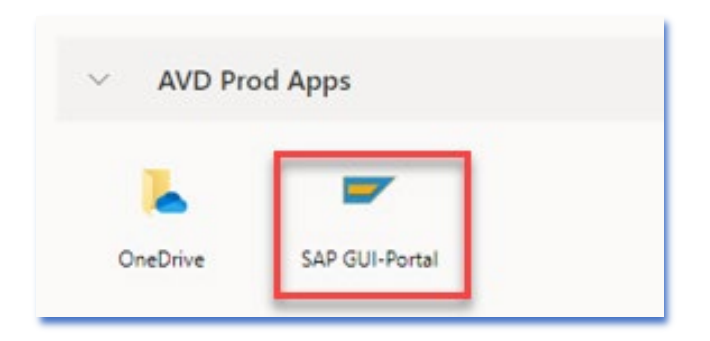

## Procedure

Use the following instructions to approve SAP role access request.

1. Login to the BTS portal using the Single Sign-on username and password.

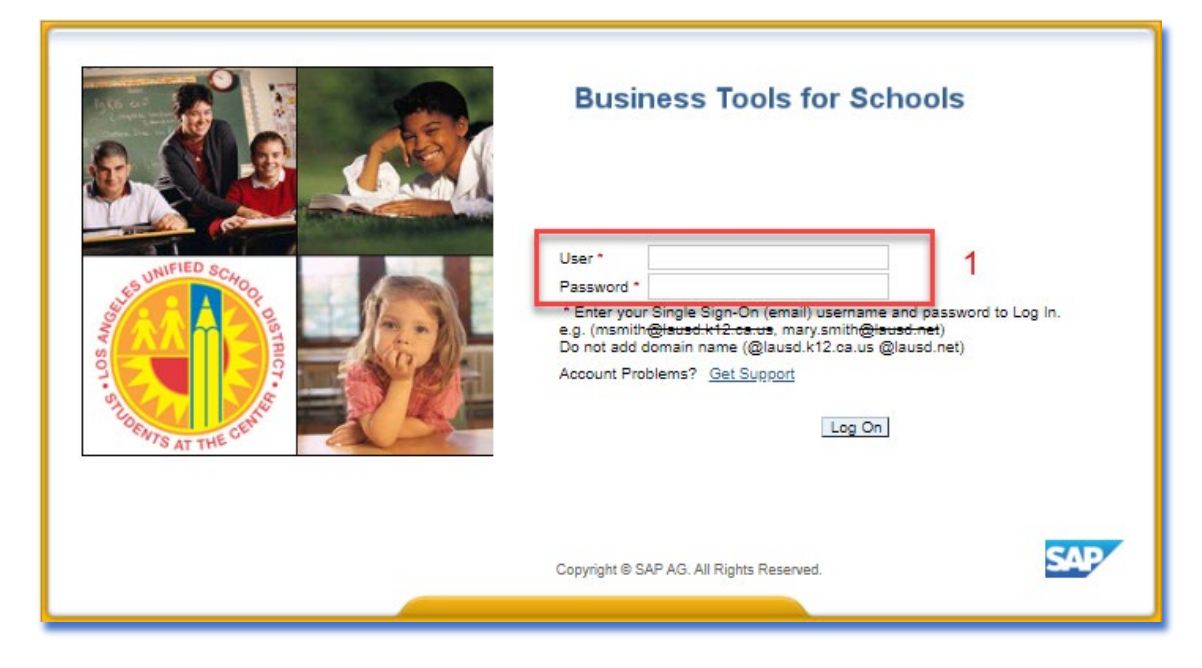

- 2. Click on the **Access Request** tab to complete the SAP Access Request.
- 3. Click on the **Role Approvers** and go to **Role Approver** as shown below.

| Welcome                                                   |                                                                                                 |
|-----------------------------------------------------------|-------------------------------------------------------------------------------------------------|
| Home                                                      | Access Request 2                                                                                |
| Access Request Form                                       | Role Approvers                                                                                  |
| Overview-approvers                                        | 3                                                                                               |
| Detailed Navigation GRC Appr                              | Press ****                                                                                      |
| Overview-approvers                                        |                                                                                                 |
| List Action in Roles     Role Approver     SPM Log Report | lease be aware that you must now click on a link on left hand side under "Detailed Navigation". |
| Portal Favorites                                          |                                                                                                 |
|                                                           |                                                                                                 |
|                                                           |                                                                                                 |

4. Click on the line item(s) listed under the Subject column to approve the access role request.

| Act | ive Queries                                                                     |              |
|-----|---------------------------------------------------------------------------------|--------------|
| Wor | rkitems All (74) Access Management (74) Process Control (0) Risk Management (0) |              |
| Wo  | rkitems - All                                                                   |              |
|     |                                                                                 |              |
| Vi  | ew: [Standard View]                                                             |              |
| 5   | Subject                                                                         | Status       |
|     | Approval required for access role request 4                                     | Decision per |
|     | Approval required for access role request                                       | Decision per |

#### Note: A new window will appear to approve the Access Request.

5. Click on the **Comments** tab to add a note.

| Access Request: 310054                                                                                                    |                                                                                                    |                              |                                |                     |                             |
|----------------------------------------------------------------------------------------------------|----------------------------------------------------------------------------------------------------|------------------------------|--------------------------------|---------------------|-----------------------------|
| Submit   Other Actions   Close                                                                                                    | Submit   Other Atlons   Close   Refresh                                                                                                    |                              |                                |                     |                             |
|                                                                                                    |                                                                                                    |                              |                                |                     |                             |
| Request Type Change Account Due Da                                                                                                    | te 08/28/2023 Priority                                                                                                    | User ID                      | User Name                      | Requestor           | Stage Security Approval for |
| As an approver it is required you to review the<br>might be relevant for processing the request                                                                                                    | As an approver it is required you to review the request contents and take action as per your company's policies. System access is located under the "User Access" tab and user's details under "User Details" tab. "<br>might be relevant for processing the request |                              |                                |                     |                             |
| Reason for Request                                                                                                    |                                                                                                    |                              |                                | Attachments Preview |                             |
| * Description: New SAA requesting access.                                                                                                    |                                                                                                    |                              |                                |                     |                             |
| Request Details       Business Process:       Select       User Access       User Details       Parameters       User Groups       Audit Log       User System Details       Comments       Attachments       Custom Data |                                                                                                    |                              |                                |                     |                             |
| View: [Standard View]                                                                                                    | ulation Approve Reject C                                                                                                    | ther Actions 🖌 📔 Add 🖌 Remov | e   Evicting Accignments Sh    | row All Assignments |                             |
| C Approval Status Sys                                                                                                    | stem Description                                                                                                    | Assignment                   | Description                    | Valid From          | Valid To                    |
| Approve V PS1                                                                                                    | 1 - Production - Supplier                                                                                                    | SC100_0000                   | Shopping Cart Request Creation |                     |                             |
| Approve PB1                                                                                                    | 1 - Production - Business                                                                                                    | FC 1057401                   | FundCenter Restricted Role     | 08/28/2023          | 12/31/9999                  |
| Approve PB1                                                                                                    | 1 - Production - Business                                                                                                    | MC 1057401                   | MastCostCenter Restricted R    | 08/28/2023          | 12/31/9999                  |
| Approve PR1                                                                                                    | 1 - Production - ERP - Ce                                                                                                    | RH010 1057401                | TK: 0574 - 057401 - Payroll    | 08/28/2023          | 12/31/9999                  |
| Approve PP1                                                                                                    | 1 - Production - Enterprise                                                                                                    | RH010                        | Time Keeper                    | 08/28/2023          | 12/31/9999                  |
| Approve Mice                                                                                                    | rosoft Azure Virtual Deskt                                                                                                    | VPN Z CO SAP ENDUSER         | SAP Professional Users         | 08/28/2023          | 12/31/9999                  |
|                                                                                                    |                                                                                                    |                              |                                |                     |                             |

6. Select **Add Note** to allow entries.

| Reason for Request                                                                                 | Attachments Preview    |
|----------------------------------------------------------------------------------------------------|------------------------|
| * Description: New SAA requesting access.                                                          | 1 The table does not ( |
| Request Details                                                                                    |                        |
| Business Process: Select                                                                           |                        |
| User Access User Details Parameters User Groups Audit Log User System Details Comments Attachments | Custom Data            |
| ▼ Notes                                                                                            |                        |
| Add Note                                                                                           |                        |

7. Enter/Type Approved or Rejected in the Comments field.

#### 8. Click Submit.

After clicking the Submit button, a message, "Your action has been completed" will display.

| Access Request:                                                                                                    |                                      |
|----------------------------------------------------------------------------------------------------|--------------------------------------|
| Submit Other Actions   Close   Refresh                                                                                                    |                                      |
| Submit Sositon Change Due Date Priority Medium User ID                                                                                                    | User Name                            |
| As an approver it is required you to review the request contents and take action as per your company's policies. System<br>might be relevant for processing the request | access is located under the "User Ao |
| Reason for Request                                                                                                    | Att                                  |
| * Description: New SAA requesting access.                                                                                                    | E                                    |
| Request Details Business Process: Select                                                                                                    |                                      |
| User Addess Voser Details Parameters User Groups Audit Log User System Details                                                                                          | Comments Attachments                 |
| ▼ Notes                                                                                                    |                                      |
|                                                                                                    |                                      |
| B/UEEEEHte                                                                                                    |                                      |
| Approved 7                                                                                                    |                                      |
| X Cancel                                                                                                    |                                      |

| Access Request:                      |  |  |
|--------------------------------------|--|--|
| Submit Other Actions   Close Refresh |  |  |
| Vour action has been completed       |  |  |

Note: Approvers may log off from the system. The requestor will be automatically notified by email when their user role request has been approved or rejected.

For Rejected Roles: Select Reject for rejected roles. Then click on the Comments tab.

| Access Request:                                                                                                    |                                                                                |         |
|----------------------------------------------------------------------------------------------------|--------------------------------------------------------------------------------|---------|
| Submit Other Actions A Close Refresh                                                                                                    |                                                                                |         |
| Request Type Change Account Due Date 03/03/2024 Priority User ID                                                                                                    | User Name                                                                      | :       |
| As an approver it is required you to review the request contents and take action as per your con<br>request                                                                                                    | mpany's policies. System access is located under the "User Access" tab and use | er's de |
| Reason for Request                                                                                                    | Attachm                                                                        | ients F |
| * Description: To review and approve journal entries.                                                                                                    | لَّ The                                                                        | table ( |
| Request Details                                                                                                    |                                                                                |         |
| Business Process: Select                                                                                                    |                                                                                |         |
| User Access User Details Parameters User Groups Audit Log                                                                                                    | User System Details Comments Attachments Custom Data                           |         |
| Manuel Chandred Manuel ( Dissulation) Assessed Default Other Astronomy                                                                                                    |                                                                                |         |
| View: [Standard View]  View]  Simulation Approve Reject Other Actions                                                                                                    | Add ] Remove Existing Assignments Show All Assignments                         |         |
| And Anticipation Assignment Assignment Assig | nt Description Valid From                                                      |         |
| Reject PR1 - Froduction - ERP - Central RF564_00                                                                                                    | 00 GL Journal Requestor 03/03/2024                                             |         |
| Reject PP1 - Froduction - Enterprise Po SAP FI U                                                                                                    | JSERS1 Financials/Budget Tab - Account 03/03/2024                              |         |

Enter/Type **Rejected** (or other comments) in the **Comments** field.

#### Click Submit.

After clicking the Submit button, a message, "Your action has been completed" will display.

| Access Request:                                                                                                    |          |
|----------------------------------------------------------------------------------------------------|----------|
| Request Type Change Account Due Date 03/05/2024 Priority User ID User Name Requestor                                                                                     |          |
| As an approver it is required you to review the request contents and take action as per your company's policies. System access is located under the "User Acc<br>request | ess" tat |
| Reason for Request                                                                                                    |          |
| * Description: Per request - submitting for RF950_SOUTH on behalf of the user.                                                                                           |          |
| Business Process:       Select         User Access       User Details       Parameters         User Access       User Details       Comments                             | Custon   |
|                                                                                                    |          |
| ▼ Notes                                                                                                    |          |
|                                                                                                    |          |
| Rejected 7                                                                                                    |          |
| X Cancel                                                                                                    |          |

# **Revision Summary**

| Date       | Revision History | Comments                         |
|------------|------------------|----------------------------------|
| 08/29/2023 | 1.0              | Initial Availability with AVD    |
| 02/29/2024 | 1.1              | Added How to <b>Reject</b> Roles |